## **2 REGISTRAZIONE NUOVA UTENZA**

Tutti gli utenti che non sono già in possesso di una utenza per accedere ad uno dei servizi integrati con il nuovo sistema di Identity & Access Management del MIUR dovranno effettuare la procedura di registrazione per ottenere le credenziali di accesso (username e password).

I servizi attualmente integrati con il nuovo sistema di Identity & Access Management del MIUR sono:

- Istanze On Line
- Pago In Rete
- Portale della governance della formazione

## 2.1 Come effettuare una nuova registrazione

Per avviare la procedura di registrazione selezionare la voce "Registrati" presente nella pagina di login, visualizzabile selezionando "Accedi" dalla Homepage pubblica di uno dei servizi integrati con il nuovo sistema di Identity & Access Management del MIUR.

Per semplificare la navigazione alcuni servizi potrebbero avere nella homepage un link diretto alla procedura di registrazione.

| Governo Italiano                                         |                                                                       |
|----------------------------------------------------------|-----------------------------------------------------------------------|
| Ministero dell'Istruzione dell'Università e della Ricerc | a                                                                     |
|                                                          | Login                                                                 |
| Username:                                                | Username dimenticato                                                  |
| Inserisci il tuo userr                                   | name                                                                  |
| Password:                                                | Password dimenticata                                                  |
| Inserisci la tua pass                                    | word                                                                  |
|                                                          | ENTRA                                                                 |
|                                                          | Sei un nuovo utente? Registr                                          |
|                                                          |                                                                       |
|                                                          |                                                                       |
|                                                          |                                                                       |
|                                                          |                                                                       |
| Ministero dell'Istruzion                                 | ne, dell'Università e della Ricerca - Tutti i diritti riservati © 201 |

Il primo passaggio della registrazione consiste nell'inserimento del proprio codice fiscale per permettere al sistema di verificare se esiste già un utenza per l'utente che sta effettuando la registrazione.

Oltre al codice fiscale, sarà necessario selezionare la casella di sicurezza "Non sono un robot". Una volta compilati i campi selezionare "PASSAGGIO 2" per procedere con la registrazione.

| Governo Italiano                                                                                            |  |
|----------------------------------------------------------------------------------------------------|--|
| Ministero dell'Istruzione<br>dell'Università e della Ricerca                                                |  |
| Registrati Passaggio 1 Passaggio 2 Passaggio 3 Passaggio 4                                                  |  |
| Codice fiscale: Inserisci il tuo codice fiscale                                                             |  |
| Non sono un robot PECAPTCHA Printy-Termi PASSAGGIO 2                                                        |  |
| < Torna indietro                                                                                            |  |
| Ministero dell'Istruzione, dell'Università e della Ricerca - T <mark>utti i diritti riservati © 2016</mark> |  |

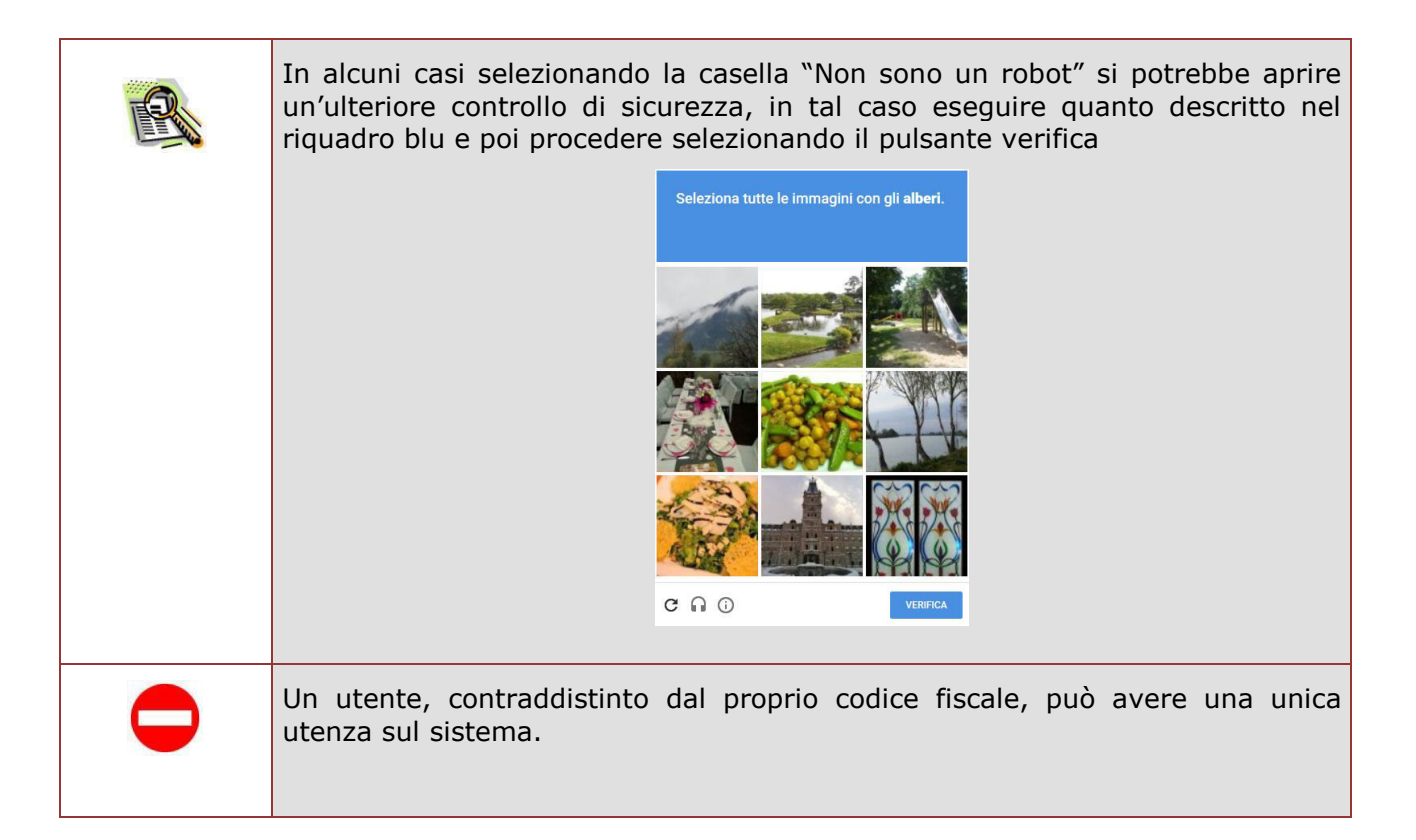

| STOP | <ul> <li>Nel caso in cui per il codice fiscale inserito risulti già presente una verrà mostrato il seguente messaggio di errore, in tal caso si può pro nei seguenti modi:</li> <li>recuperare la propria username, selezionando "Recuperalo"</li> <li>tornare alla pagina di login, selezionando "pagina di logi effettuare l'accesso con le proprie credenziali</li> <li>tornare alla registrazione per inserire correttamente il proprio fiscale</li> </ul> | utenza<br>ocedere<br>n″ per<br>codice |
|------|----------------------------------------------------------------------------------------------------|---------------------------------------|
|      | Errore                                                                                                    |                                       |
|      | Esiste già un'utenza con il codice fiscale inserito. Per accedere puoi<br>utilizzare la <mark>pagina di login</mark>                                                                                                    |                                       |
|      | Username dimenticato? Recuperalo                                                                                                    |                                       |
|      | TORNA ALLA REGISTRAZIONE                                                                                                    |                                       |
| STOP | Nel caso in cui per il codice fiscale inserito risulti già present<br>registrazione non perfezionata verrà mostrato il seguente messag<br>errore, in tal caso si può procedere nei seguenti modi:                                                                                                    | te una<br>ggio di                     |
|      | <ul> <li>richiedere nuovamente l'invio della mail di conferma selezi<br/>"Richiedi un nuovo invio"</li> </ul>                                                                                                    | onando                                |
|      | <ul> <li>cancellare la registrazione e procedere con una uova selezi<br/>"NUOVA REGISTRAZIONE"</li> </ul>                                                                                                    | onando                                |
|      | Registrazione non perfezionata                                                                                                    |                                       |
|      | Esiste un precedente tentativo di registrazione con questo codice fiscale ma non è stata ancora attivata l'utenza.                                                                                                    |                                       |
|      | Il link di attivazione è stato inviato all'email associata all'utenza. Per<br>favore controlla la tua casella di posta e completa la registrazione.                                                                                                    |                                       |
|      | Richiedi un nuovo invio se non hai ancora ricevuto l'email.                                                                                                    |                                       |
|      | Se vuoi cancellare il precedente tentativo procedi con una nuova registrazione.                                                                                                    |                                       |
|      | NUOVA REGISTRAZIONE                                                                                                    |                                       |

Il secondo passaggio della registrazione consiste nell'inserimento dei propri dati anagrafici e dell'indirizzo email personale a cui verranno inviate tutte le comunicazioni relative all'utenza che si sta creando. Tutti i campi presenti nel form sono obbligatori, ad eccezione di regione, provincia e comune di nascita che sono da compilare soltanto per i nati in Italia.

Una volta compilati i campi selezionare "PASSAGGIO 3" per procedere con la registrazione.

| Governo Italiano                                             |                                                                                                    |  |
|--------------------------------------------------------------|----------------------------------------------------------------------------------------------------|--|
| Ministero dell'Istruzione<br>dell'Università e della Ricerca |                                                                                                    |  |
|                                                              | Registrati ai servizi MIUR                                                                                                    |  |
|                                                              | Passaggin 1 Passaggin 2 Passaggin 3 Passaggin 4                                                                                                    |  |
|                                                              |                                                                                                    |  |
|                                                              | Codice fiscale inserito:<br>CGNNM090A01H5010                                                                                                    |  |
|                                                              | Nome *:                                                                                                    |  |
|                                                              | Inserisci il tuo nome                                                                                                    |  |
|                                                              | Cognome *:                                                                                                    |  |
|                                                              | Inserisci il tuo cognome                                                                                                    |  |
|                                                              | Data di nascita *:                                                                                                    |  |
|                                                              | Giorno V Mese V Anno V                                                                                                    |  |
|                                                              | Nazione di nascita*:                                                                                                    |  |
|                                                              | Seleziona la nazione 🗸                                                                                                    |  |
|                                                              | Regione di nascita*:                                                                                                    |  |
|                                                              | E`necessario selezionare una nazione 🗸                                                                                                    |  |
|                                                              | Provincia di nascita*:                                                                                                    |  |
|                                                              | E`necessario selezionare una regione 🗸                                                                                                    |  |
|                                                              | Comune di nascita*:                                                                                                    |  |
|                                                              | E` necessario selezionare una provincia 🗸                                                                                                    |  |
|                                                              | Sesso *:                                                                                                    |  |
|                                                              | O Maschio O Femmina                                                                                                    |  |
|                                                              | Email *:                                                                                                    |  |
|                                                              | Esempio: nome@email.it                                                                                                    |  |
|                                                              | Conferma Email *:                                                                                                    |  |
|                                                              |                                                                                                    |  |
|                                                              | Termini e condizioni:         Dichiaro di aver letto e di accettare le condizioni generali         Accetto                                                                                                    |  |
|                                                              | Trattamento dei dati personali:<br>I dati raccolti saranno utili a soddisfare le tue richieste, a migliorare i nostri servizi e a poterti<br>comunicare le nostre novità.<br>Leggi l' informativa sulla privacy e, se vuoi, presta il consenso. |  |
|                                                              |                                                                                                    |  |
|                                                              | PASSAGGIO 3                                                                                                    |  |
|                                                              | < Torna indietro                                                                                                    |  |
|                                                              | l campi con asterisco (*) sono obbligatori                                                                                                    |  |
|                                                              | Ministero dell'Istruzione, dell'Università e della Ricerca - Tutti i diritti riservati © 2016                                                                                                    |  |

|      | Il sistema verifica che i dati anagrafici inseriti siano congruenti con il codice<br>fiscale per cui si sta effettuando la registrazione, nel caso in cui ci siano delle<br>incongruenze nei passi successivi l'utente verrà informato con un errore. |
|------|----------------------------------------------------------------------------------------------------|
|      | Nei campi Nome e Cognome non è possibile inserire caratteri speciali come<br>"-" oppure "."                                                                                                    |
|      | Selezionando "condizioni generali" o "informativa sulla privacy" viene aperta<br>una ulteriore pagina di dettaglio contenente le "Note Legali" che si accettano<br>effettuando la registrazione.                                                      |
| STOP | Nel caso in cui uno dei campi obbligatori non sia stato compilato il sistema<br>visualizzerà un messaggio di errore con l'indicazione dei campi ancora da<br>compilare.                                                                               |

Il terzo passaggio della registrazione consiste nella visualizzazione del riepilogo dei dati inseriti. Se tutti i dati sono corretti selezionare "CONFERMA I TUOI DATI" per procedere con la registrazione, altrimenti selezionare "Torna indietro" per tornare al passaggio precedente ed effettuare le correzioni necessarie.

| Governo Italiano                                             |                                                                                               |    |  |
|--------------------------------------------------------------|-----------------------------------------------------------------------------------------------|----|--|
| Ministero dell'Istruzione<br>dell'Università e della Ricerca |                                                                                               |    |  |
|                                                              | Registrati ai servizi MIUR                                                                    |    |  |
|                                                              | Passaggio 1 Passaggio 2 Passaggio 3 Passaggio 4                                               |    |  |
|                                                              | Riepilogo dati<br>Codice fiscale:                                                             |    |  |
|                                                              | Nome:<br>Nome                                                                                 | ₿. |  |
|                                                              | Cognome<br>Cognome                                                                            |    |  |
|                                                              | Data di nascita:<br>1/01/1990                                                                 |    |  |
|                                                              | Nazione di nascita:<br>Italia                                                                 |    |  |
|                                                              | Provincia di nascita:<br>Roma                                                                 |    |  |
|                                                              | <b>Comune di nascita:</b><br>Roma                                                             |    |  |
|                                                              | Sesso:<br>M                                                                                   |    |  |
|                                                              | Email:                                                                                        |    |  |
|                                                              | Termini e condizioni:<br>Acconsento                                                           |    |  |
|                                                              | Trattamento dei dati personali:<br>Acconsento                                                 |    |  |
|                                                              | CONFERMA I TUOI DATI                                                                          |    |  |
|                                                              | < Torna indietro                                                                              |    |  |
|                                                              | Ministero dell'Istruzione, dell'Università e della Ricerca - Tutti i diritti riservati © 2016 |    |  |

 Nel caso in cui i dati anagrafici inseriti non siano corrispondenti con il codice fiscale verrà mostrato il seguente messaggio di errore.

 In tal caso tornare indietro fino allo passaggio 2 e correggere i dati errati.

 Registrati ai servizi MIUR

 150\_4: Errore nella verifica del codice fiscale. (Codice fiscale non corrispondente con i dati anagrafici: (Delete Complete Figure))

Il quarto passaggio della registrazione informa l'utente che tutti i dati inseriti sono stati memorizzati correttamente, e che gli è stata inviata una email all'indirizzo precedentemente indicato per completare la propria registrazione.

| Governo Italiano                                                                              |
|-----------------------------------------------------------------------------------------------|
| Ministero dell'Istruzione<br>dell'Università e della Ricerca                                  |
| Registrati ai servizi MIUR                                                                    |
| Passaggio 1 Passaggio 2 Passaggio 3 Passaggio 4                                               |
| Completa la tua registrazione                                                                 |
| Ti è stata inviata una e-mail con il link per confermare la registrazione.                    |
|                                                                                               |
| TORNA ALLA LOGIN                                                                              |
|                                                                                               |
|                                                                                               |
|                                                                                               |
| Ν                                                                                             |
| hợt thể thế thế thế thế thế thế thế thế thế thế                                               |
|                                                                                               |
|                                                                                               |
| Ministero dell'Istruzione, dell'Università e della Ricerca - Tutti i diritti riservati © 2016 |

| R | Nel caso in cui non fosse stata r<br>messaggio non si trovi tra la pos                             | icevuta la email di conferma,<br>ta indesiderata.                                                 | verificare che il                 |
|---|----------------------------------------------------------------------------------------------------|---------------------------------------------------------------------------------------------------|-----------------------------------|
|   | È possibile richiedere un nuov<br>nuovamente il codice fiscale<br>successivamente selezionare "Ric | vo invio della mail di conf<br>nel primo passo della<br>chiedi un nuovo invio".                   | erma inserendo<br>registrazione e |
|   | Nel caso in cui l'indirizzo inserito ripetere la registrazione selezion                            | in fase di registrazione fosse<br>ando "NUOVA REGISTRAZION                                        | errato si può<br>E″               |
|   | Registraz                                                                                          | ione non perfezionata                                                                             |                                   |
|   | Esiste un precedente t<br>fiscale ma non è stata                                                   | entativo di registrazione con questo codice<br>ancora attivata l'utenza.                          |                                   |
|   | Il link di attivazione è s<br>favore controlla la tua                                              | tato inviato all'email associata all'utenza. Per<br>casella di posta e completa la registrazione. |                                   |
|   | Richiedi un nuovo inv                                                                              | io se non hai ancora ricevuto l'email.                                                            |                                   |
|   | Se vuoi cancellare il pr<br>registrazione.                                                         | ecedente tentativo procedi con una nuova                                                          |                                   |
|   | Ν                                                                                                  | UOVA REGISTRAZIONE                                                                                |                                   |
|   |                                                                                                    | <i>(</i> )                                                                                        |                                   |

Per confermare la registrazione sarà necessario cliccare sul link riportato nella email inviata all'indirizzo di posta elettronica fornito.

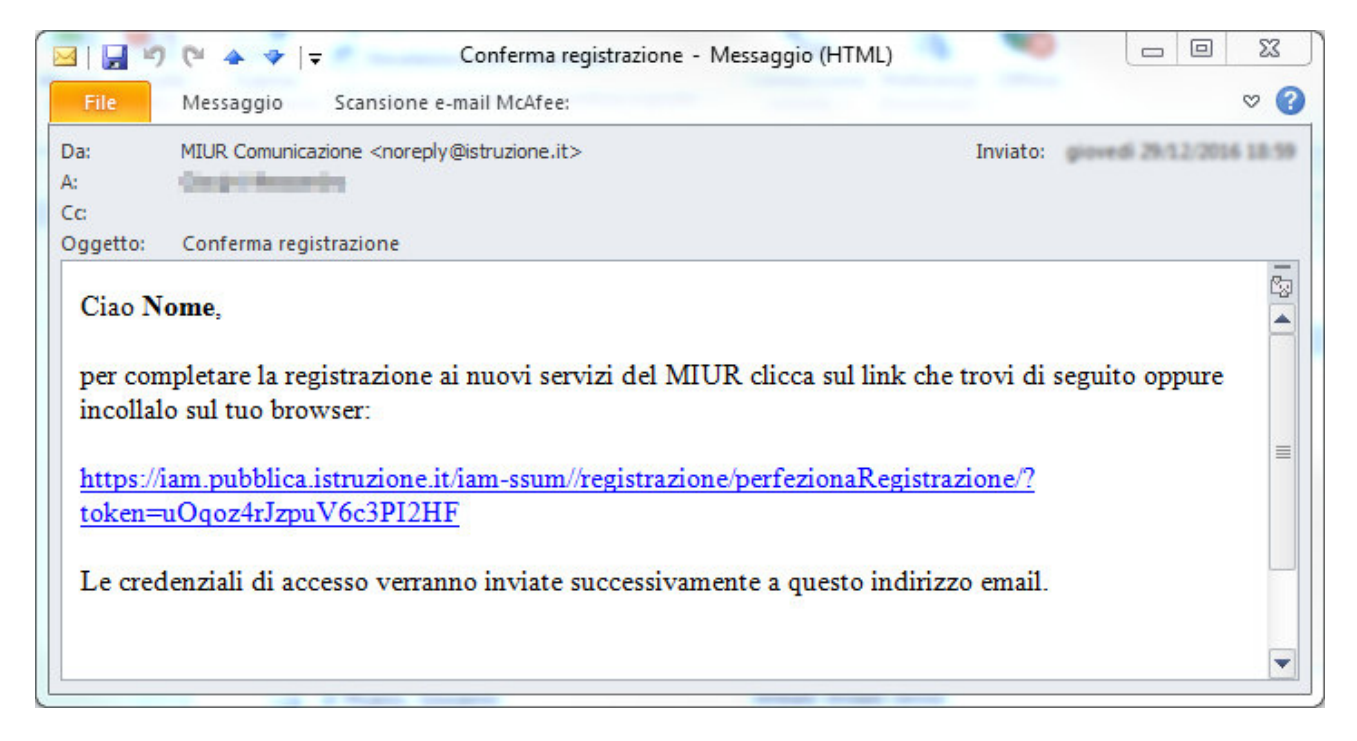

Dopo il click verrà visualizzata una pagina di conferma che informa l'utente che la sua utenza è stata correttamente creata e che gli è stata inviata una seconda email contenente le credenziali di accesso.

| Governo Italiano                                             | Governo Italiano                                                                              |  |
|--------------------------------------------------------------|-----------------------------------------------------------------------------------------------|--|
| Ministero dell'Istruzione<br>dell'Università e della Ricerca |                                                                                               |  |
|                                                              | Indirizzo email verificato                                                                    |  |
|                                                              | La tua utenza è stata creata correttamente.                                                   |  |
|                                                              | l dati di accesso sono stati inviati al tuo indirizzo email.                                  |  |
|                                                              | Al primo accesso ti verrà richiesto di cambiare la password provvisoria.                      |  |
|                                                              | VAI ALLA PAGINA DI LOGIN                                                                      |  |
|                                                              |                                                                                               |  |
|                                                              |                                                                                               |  |
|                                                              |                                                                                               |  |
|                                                              |                                                                                               |  |
|                                                              | Ministero dell'Istruzione, dell'Università e della Ricerca - Tutti i diritti riservati © 2016 |  |

| • | La conferma della registrazione cliccando sul link contenuto nella email deve<br>essere effettuata una sola volta. Nel caso in cui venga effettuato un secondo<br>click viene mostrato il seguente messaggio di errore |                                                   |  |
|---|----------------------------------------------------------------------------------------------------|---------------------------------------------------|--|
|   | Iscrizione assente                                                                                                    |                                                   |  |
|   | Impossibile procedere. Se hai ricevuto la mail "Creazione utenza"<br>puoi procedere con la login altrimenti procedi con una nuova<br>registrazione.                                                                    |                                                   |  |
|   |                                                                                                    |                                                   |  |
|   | Se viene effettuata una nuova registrazione cance<br>precedentemente inserita, il link di conferma inviato o<br>registrazione non è più valido. effettuato un click su tale vie<br>seguente messaggio di errore        | ellando quella<br>con la prima<br>ene mostrato il |  |
|   | Iscrizione assente                                                                                                    |                                                   |  |
|   | Impossibile procedere. Se hai ricevuto la mail "Creazione utenza"<br>puoi procedere con la login altrimenti procedi con una nuova<br>registrazione.                                                                    |                                                   |  |
|   |                                                                                                    |                                                   |  |

Con le credenziali di accesso ricevute via email sarà possibile effettuare l'accesso utilizzando la pagina di login visualizzabile selezionando "Accedi" dalla Homepage pubblica di uno dei servizi integrati con il nuovo sistema di Identity & Access Management del MIUR, oppure selezionando "TORNA ALLA PAGINA DI LOGIN" presente nella precedente pagina di conferma.

Per ragioni di sicurezza, al primo accesso verrà richiesto all'utente di effettuare la modifica della password che gli è stata inviata.

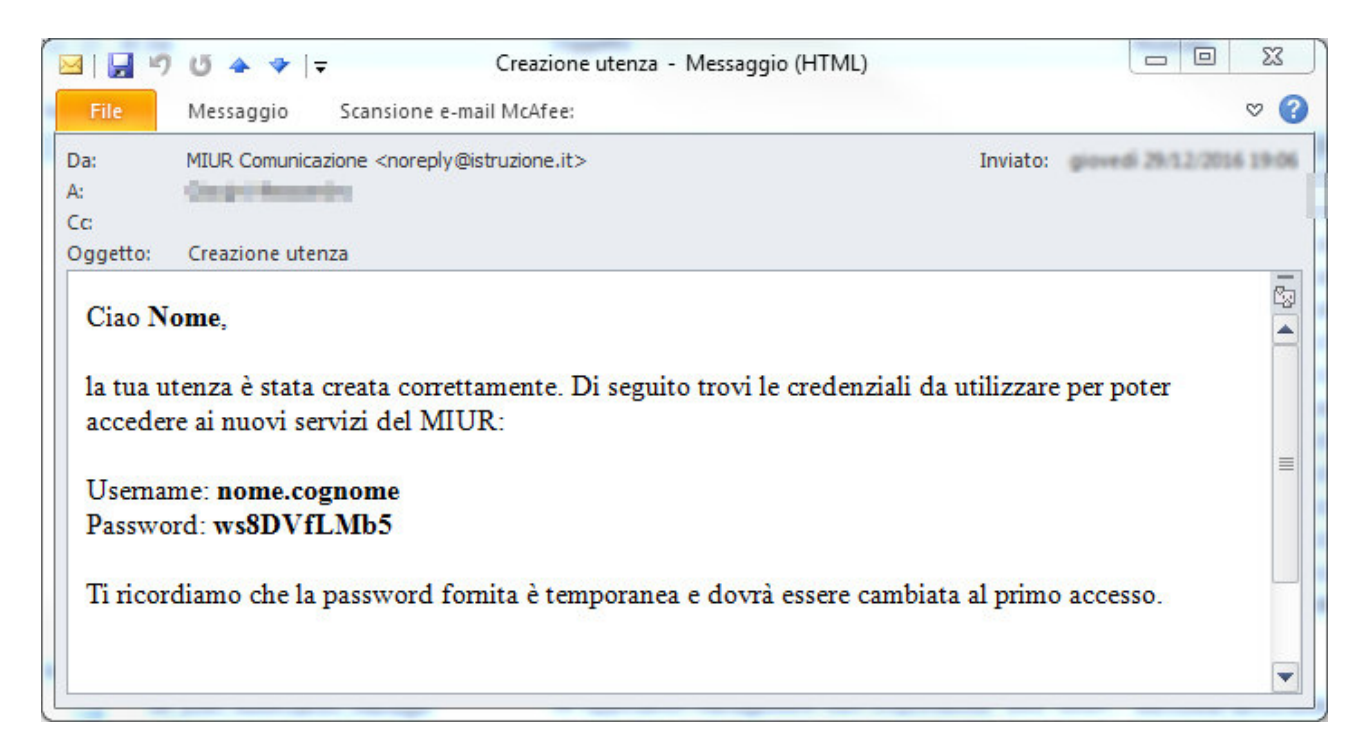

| Nel caso in cui no<br>verificare che il m<br>È possibile richie<br>le apposite funzio | lel caso in cui non fosse stata ricevuta la email con le credenziali di accesso,<br>verificare che il messaggio non si trovi tra la posta indesiderata.<br>possibile richiedere nuovamente l'invio delle proprie credenziali utilizzando<br>e apposite funzioni di recupero presenti nella pagina di login. |                                 |  |
|---------------------------------------------------------------------------------------|----------------------------------------------------------------------------------------------------|---------------------------------|--|
|                                                                                       | Lo                                                                                                    | gin                             |  |
|                                                                                       | Username:                                                                                                    | Username dimenticato?           |  |
|                                                                                       | Inserisci il tuo username                                                                                                    |                                 |  |
|                                                                                       | Password:                                                                                                    | Password dimenticata?           |  |
|                                                                                       | Inserisci la tua password                                                                                                    |                                 |  |
|                                                                                       | EN                                                                                                    | TRA                             |  |
|                                                                                       |                                                                                                    | Sei un nuovo utente? Registrati |  |
|                                                                                       |                                                                                                    |                                 |  |

| R | Nell'inserire la password se viene effettuato un copia/incolla prestare attenzione a non includere nella selezione gli spazzi presenti prima e dopo la password                                                                                                    |
|---|----------------------------------------------------------------------------------------------------|
|   | Se la password viene digitata manualmente prestare attenzione a non confondere i seguenti caratteri tra di loro:                                                                                                    |
|   | <ul> <li>I (L minuscola) e I (i maiuscola)</li> </ul>                                                                                                    |
|   | • 0 (zero) e O (o maiuscola)                                                                                                    |
|   | Nel caso in cui il codice fiscale inserito sia relativo ad un utente<br>dell'amministrazione dotato di casella di posta elettronica istituzionale del<br>dominio "@istruzione.it" e utenza per l'accesso alla Postazione di Lavoro<br>(mixxxxx), la mail conterrà soltanto l'indicazione della username e non la<br>password. |
|   | Per accedere al sistema si dovrà utilizzare la stessa password utilizzata per accedere alla propria postazione di lavoro                                                                                                    |